## МЭРГЭШСЭН ИНЖЕНЕРИЙН ШАЛГАЛТЫН СИСТЕМЭЭР ШАЛГАЛТ ӨГӨХ ЗААВАР

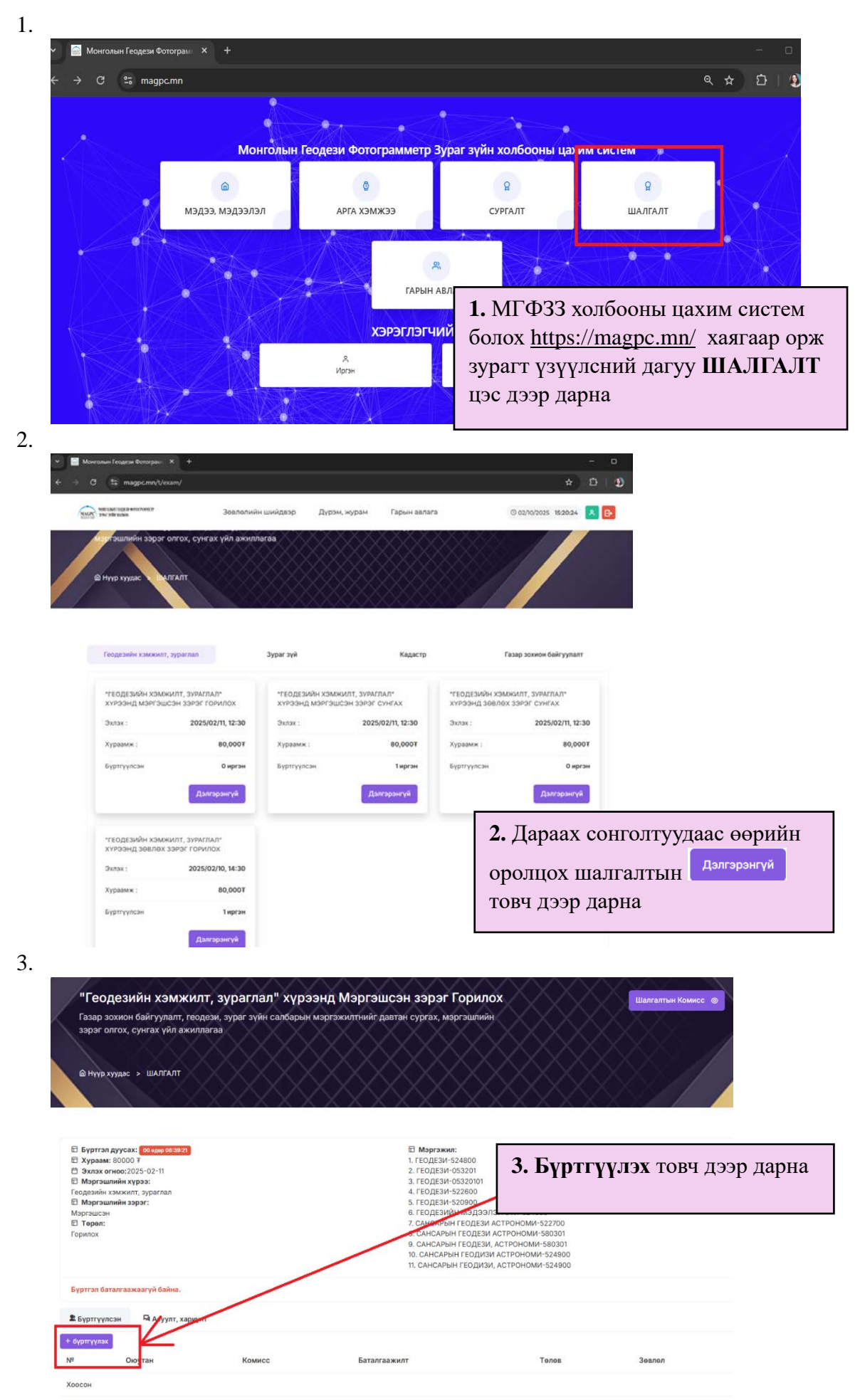

4.

5.

| Буртгал дуусах: Обаров 09:0141     Хураам: 8000 7     Уллах огнов:2025-02-11     Маргашлийн хураа:     Геодеанин хэмжилт, зураглал     Маргашлийн зэрэг:     Зевлох     Төрөл:     Горилох                                                                  |            |              | В мэргэжии:<br>1. геодези-524800<br>2. геодези-522800<br>3. ге<br>4. Ге<br>5. ге<br>6. ге<br>2. са<br>4. Бүртгэл үүсс<br>Шалгалтын ком<br>9. са<br>0 со<br>1. си<br>байдалтай хара                                                                                  | эний дараа<br>исс шалгалтанд<br>рсөн үед дараах<br>гдана                              |
|----------------------------------------------------------------------------------------------------|------------|--------------|----------------------------------------------------------------------------------------------------|---------------------------------------------------------------------------------------|
| вүртгэл оаталгаажаагүн оанна.                                                                                                    |            |              |                                                                                                    |                                                                                       |
| Тарртгүүлсэн ⊶ Асуулт, хариул<br>№ Оюутан                                                                                                    | Комисс     | Баталгаажилт | Төлев                                                                                                    | Зевлел                                                                                |
| 1 А.Сумъяа                                                                                                    | Завшенрсен | Хураамж      | Шалгилт изракижээгүй байна.                                                                                                    | Дум гармагуй                                                                          |
| ийт: 1 бичлэгээс 1 - 1 харуулж байна.                                                                                                    |            |              |                                                                                                    | < 🚺 > 10 ¥                                                                            |
| айт: 1 бичлэгээс 1 - 1 харуулж байна.<br>зэрэг олгох, сунгах үйл ажилл<br>@ Нүүр хуудас > ШАЛГАЛТ                                                                                                    | laraa      |              |                                                                                                    | < 1 > 10 ~                                                                            |
| ніт: 1 бичлэгээс 1 - 1 харуулж байна.<br>зэрэг олгох, сунгах үйл ажилл<br>⋒ Нүүр хуудас > ШАЛГАЛТ<br>В Бүртгэл дуусах: 00 өмө 00:30:41                                                                                                    | araa       |              | Паргэжил:                                                                                                    |                                                                                       |
| ант: 1 бичлэгээс 1 - 1 харуулж байна.<br>зэрэг олгох, сунгах үйл ажилл<br>Ф Нүүр хуудас > ШАЛГАЛТ<br>Н Нүүр хуудас > ШАЛГАЛТ<br>Хурааж: 8000 7<br>Эхлэх огноо:2025-02-11<br>Моргэшлийн хүрээ:<br>Геодахийн хамжилт, зураглал<br>Зөвлох<br>Тарея:<br>Горилох | araa       |              | Е Мэргэжи:<br>1. ГЕОДЕЗИ-524800<br>2. ГЕОДЕЗИ-53201<br>3. ГЕОДЕЗИ-53200<br>5. ГЕОДЕЗИ-522600<br>5. ГЕОДЕЗИ-522600<br>5. ГЕОДЕЗИ-522600<br>5. САНСАРЫН ГЕОД<br>10. САНСАРЫН ГЕОД<br>10. САНСАРЫН ГЕОД<br>10. САНСАРЫН ГЕОД<br>10. САНСАРЫН ГЕОД<br>10. САНСАРЫН ГЕОД | <ul> <li>1 &gt; 10 &gt;</li> <li>10 &gt;</li> <li>10 &gt;</li> <li>10 &gt;</li> </ul> |

6.

1

А.Сумъяа

Завшевосен

Xypaz

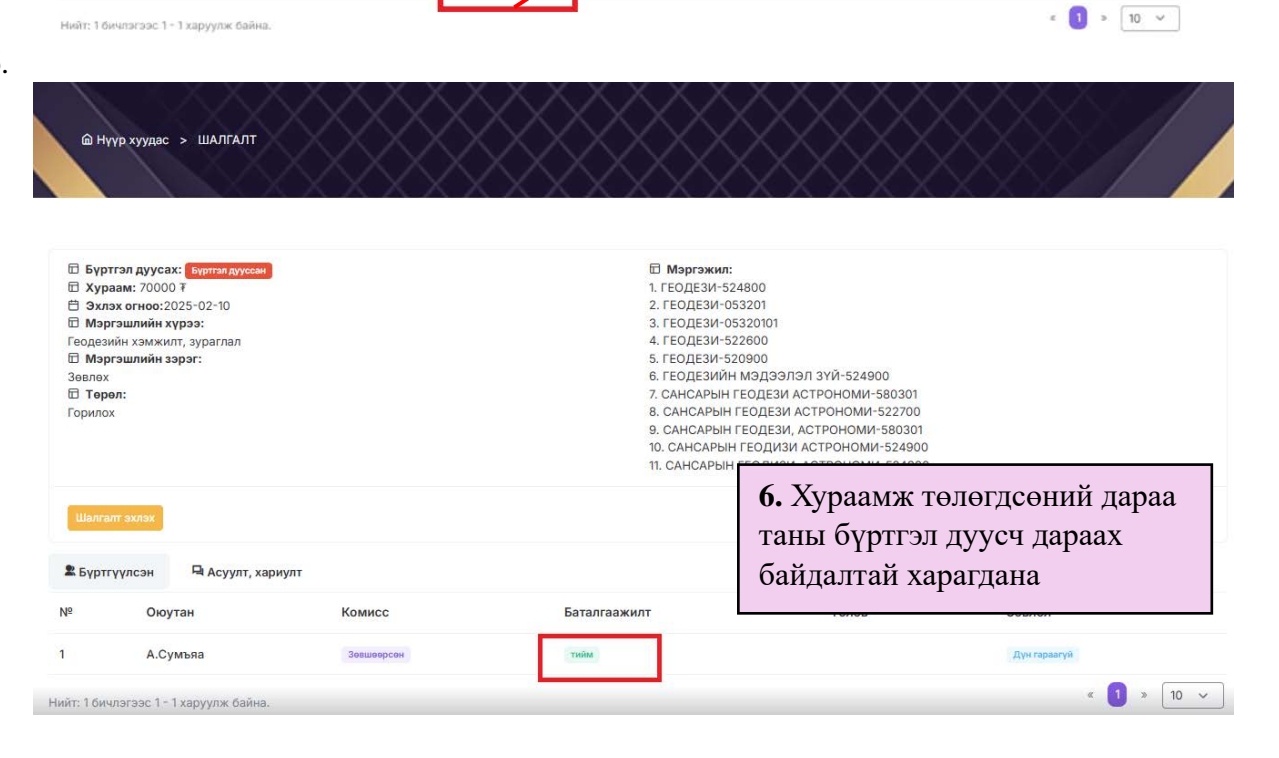

сээгүй байна

Дун гараагуй

зэрэг олгох, сунгах үйл ажиллагаа 🛍 Нүүр хуудас > ШАЛГАЛТ 7. Шалгалт эхлэх өдөр, цаг Бүртгэл дуусах: Бүртгэл дуу
 Хураам: 70000 т
 Эхлэх огноо:2025-02-10
 Мэргэшлийн хүрээ:
 Геодезийн хэмжилт, зураглал
 Мэргэшлийн зэрэг: П Мэргэжил 1. ГЕОДЕЗИ-52 2. ГЕОДЕЗИ-0 болоход Шалгалт эхлэх – товч 3. ГЕОДЕЗИ-О идэвхжих бөгөөд уг товч дээр теодези-о;
 геодези-5;
 геодези-5;
 геодезийн
 сансарын дарж шалгалтаа өгнө Зевлех САНСАРЫН ГЕОДЕЗИ АСТРОНОМИ-522700
 САНСАРЫН ГЕОДЕЗИ, АСТРОНОМИ-580301
 САНСАРЫН ГЕОДИЗИ АСТРОНОМИ-524900 Горилох 11. САНСАРЫН ГЕОДИЗИ, АСТРОНОМИ-524900 📮 Асуулт, хариулт 🙎 Бүртгүүлсэн Nº Оюутан Комисс Баталгаажилт Телев Зевлел 1 А.Сумъяа Зевшеерсен тийм Дүн гараагүй « 👩 » [10 🖬

8.

9.

7.

зэрэг олгох, сунгах үйл ажиллагаа 🖻 Нүүр хуудас > Сургалтууд

| 8. Шалгалт өгөх яви энэхүү    |                                                                                          |
|-------------------------------|------------------------------------------------------------------------------------------|
|                               |                                                                                          |
| зураглалтай харагдана /уг     |                                                                                          |
| зааварт жишээ асуумж ашиглав/ |                                                                                          |
| алті                          |                                                                                          |
|                               |                                                                                          |
|                               |                                                                                          |
|                               |                                                                                          |
|                               |                                                                                          |
|                               |                                                                                          |
|                               |                                                                                          |
|                               |                                                                                          |
|                               |                                                                                          |
|                               |                                                                                          |
|                               | 8. Шалгалт өгөх явц энэхүү<br>зураглалтай харагдана /уг<br>зааварт жишээ асуумж ашиглав/ |

Мэргэшлийн зэргийн шалгалт явагдаж байна Газар зохион байгуулалт, геодези, зураг зүйн салбарын мэргэжилтнийг давтан сургах, мэргэшлийн зэрэг олгох, сунгах үйл ажиллагаа

🛍 Нүүр хуудас > Сургалтууд

| Хариулт: 1-с 1/6-с 6<br>Танд баяр хүргэе.                                                      |                                                        |
|------------------------------------------------------------------------------------------------|--------------------------------------------------------|
| Copyright © 2011-2025 <b>Монголын Геодези Фотограм</b><br>Хөгжүүлсэн <u>"Некст Жи Ай Эс" х</u> | <b>9.</b> Шалгалт явагдаж дуусахад уг дэлгэц харагдана |

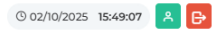

| MAGPC MORE                                                                                                    | алын геоден фотогрумматр<br>зуйн халбоо                                                                                                    |            |                                                                                       |                                                                                                    | © 02/10/2025 15:49:0                           | 07 🙁 🕞 |
|----------------------------------------------------------------------------------------------------|----------------------------------------------------------------------------------------------------|------------|---------------------------------------------------------------------------------------|----------------------------------------------------------------------------------------------------|------------------------------------------------|--------|
| зэр<br>@ Н                                                                                                    | ээг олгох, сунгах үйл ажиллагаа<br>үүүр хуудэс > ШАЛГАЛТ                                                                                        |            |                                                                                       |                                                                                                    |                                                |        |
| <ul> <li>□ Бүן</li> <li>□ Ху</li> <li>□ Эх</li> <li>□ Мэ</li> <li>Сеоде</li> <li>□ Мэ</li> <li>Зевле</li> <li>□ Тө</li> <li>Горил</li> </ul> | этгэл дуусаж: Бүртгэл дуусан<br>раам: 7000 т<br>пэх огноо:2025-02-10<br>ргэшлийн хүрээ:<br>айн хэмжиг, хураглал<br>ргэшлийн зэрэг:<br>х<br>ээл: |            | В мэргэ<br>1. геодез<br>2. геодез<br>3. геодез<br>4. геодез<br>10. Ш<br>шийд<br>холбо | жил:<br>191-5224800<br>191-5522010<br>191-522600<br>алгалтын дүн бо<br>вэрийн хариуг М<br>оны <u>https://magp</u> | лон зөвлөлийн<br>IГФ33<br><u>c.mn/</u> системд |        |
| Шалг                                                                                                    | алт эхлэх                                                                                                    |            | нэвтр                                                                                 | эн лавлах болом:                                                                                                  | жтой                                           |        |
| 🕱 Бүр                                                                                                    | ггүүлсэн 🗟 Асуулт, хариулт                                                                                                    |            |                                                                                       |                                                                                                    |                                                |        |
| Nº                                                                                                    | Оюутан                                                                                                    | Комисс     | Баталгаажилт                                                                          | Төлөв                                                                                                    | Зевлел                                         |        |
| 1                                                                                                    | А.Сумъяа                                                                                                    | Зевшеерсен | тийм                                                                                  | Тэнцсэн                                                                                                    | Дүн гараагүй                                   |        |
| Нийт: 1 би                                                                                                    | члэгээс 1 - 1 харуулж байна.                                                                                                    |            |                                                                                       |                                                                                                    | « 🚺                                            | » 10 v |